## Steps for filling College Online Admission form FY Class 2025-26

Step 1: Visit or Click on https://shailendradegreecollege.in/Admission.htm

- Click on Fill College online form
- Click on F.Y Students Admission Form
- Login page will be open
- Click on Create New Pre- Admission Form and fill details
- Click on Fee pay button to pay Rs. 50/- through online
- After successful payment of Rs.50/- Username and Password will be sent to your mobile no.

Step 2: Login with your username and password

**Step 3:** After successful login you will get change password page. After changed password click on save button. (**Note: Remember your new password for next login**)

**Step 4:** Admission form – Part: Fill Necessary Detail and click on Save & Continue. Please check your name and its spelling as per your HSC record.

Notification will appear for Reserve category students Read and Click on "I have understood and agreed"

**Step 5:** Upload your photo and sign. Next Click on save and continue.

Kindly upload required documents in JPG images format with size between 50 KB and 500 KB.

Step 6: ADMISSION FORM – PART 2: Fill Necessary Details and click on Save & Continue.

**Step 7: ADMISSION FORM – PART 3:** Offered subjects will appear on screen. Click on Save and continue.

**Step 8: ADMISSION FORM – PART 4:** Fill S.SC and H.S.C Marks and details. Next click on save and continue.

**Step 9: ADMISSION FORM – PART 5**: Fill parents / Guardian Name, Relationship, Occupation, Office Address, Annual Income and click on save and print.

## Note:

- Take a Printout for your reference.
- $\circ$  If your name is displayed in the merit list, payment link will be active.
- Please check the credit limits of your credit/debit card for successful payment.